オンライン授業ツール『Zoom』設定および使用マニュアル

- 1. 事前準備
- i)スマートフォンやタブレットで受講する場合

「App Store」や「Google Play」などで『Zoom Cloud Meetings』のインストールをお願いします。可 能であれば、事前にサインアップ(新規登録)しておくことで、初回入室時の名前変更をしなくてよくな ります。

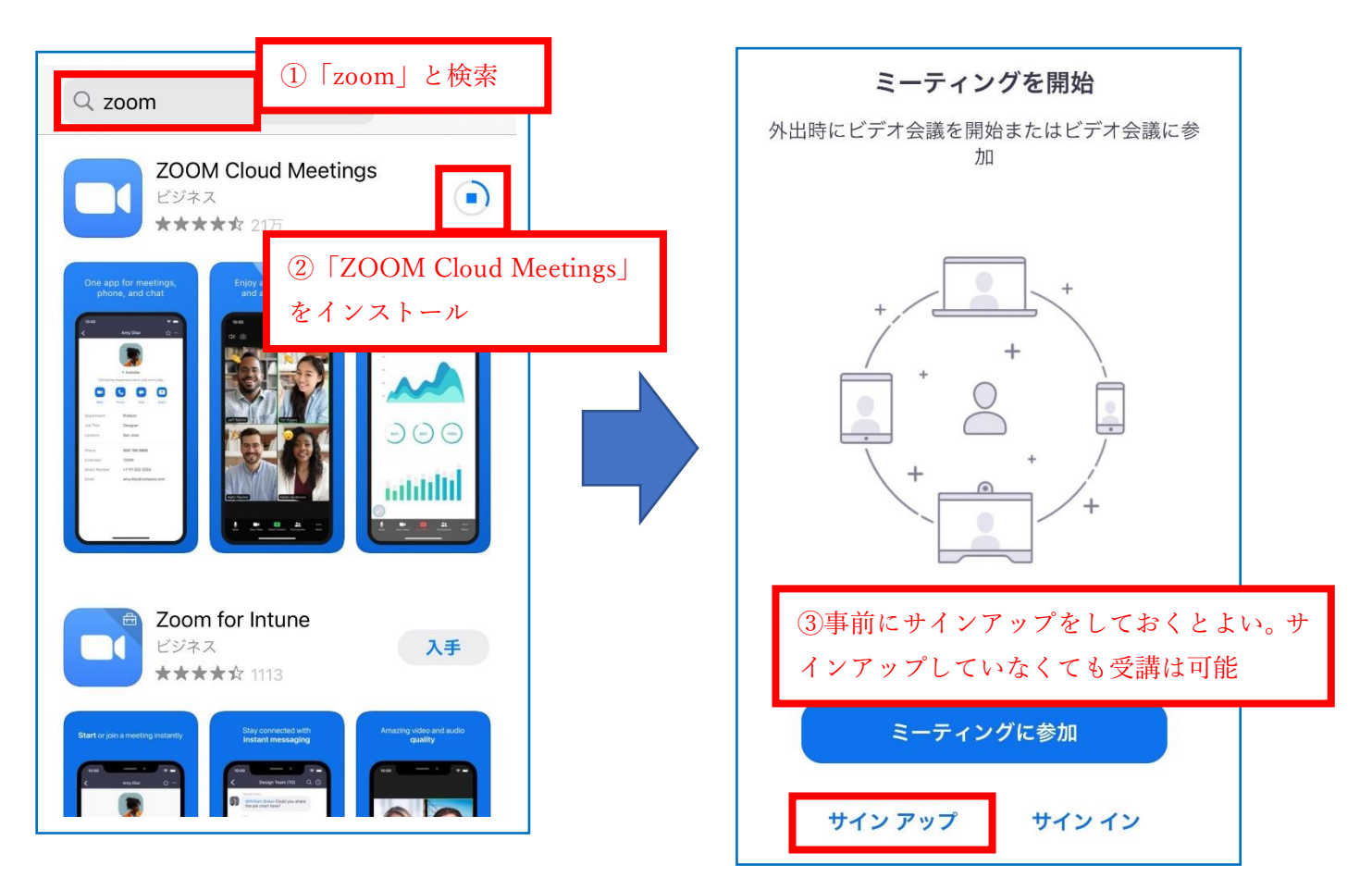

ii) パソコンで受講する場合

「https://zoom.us/download」のページから、「ミーティング用 Zoom クライアント」をダウンロード・ インストールしてください。事前にサインアップしておくことで、初回入室時の名前変更をしなくてよく なります。

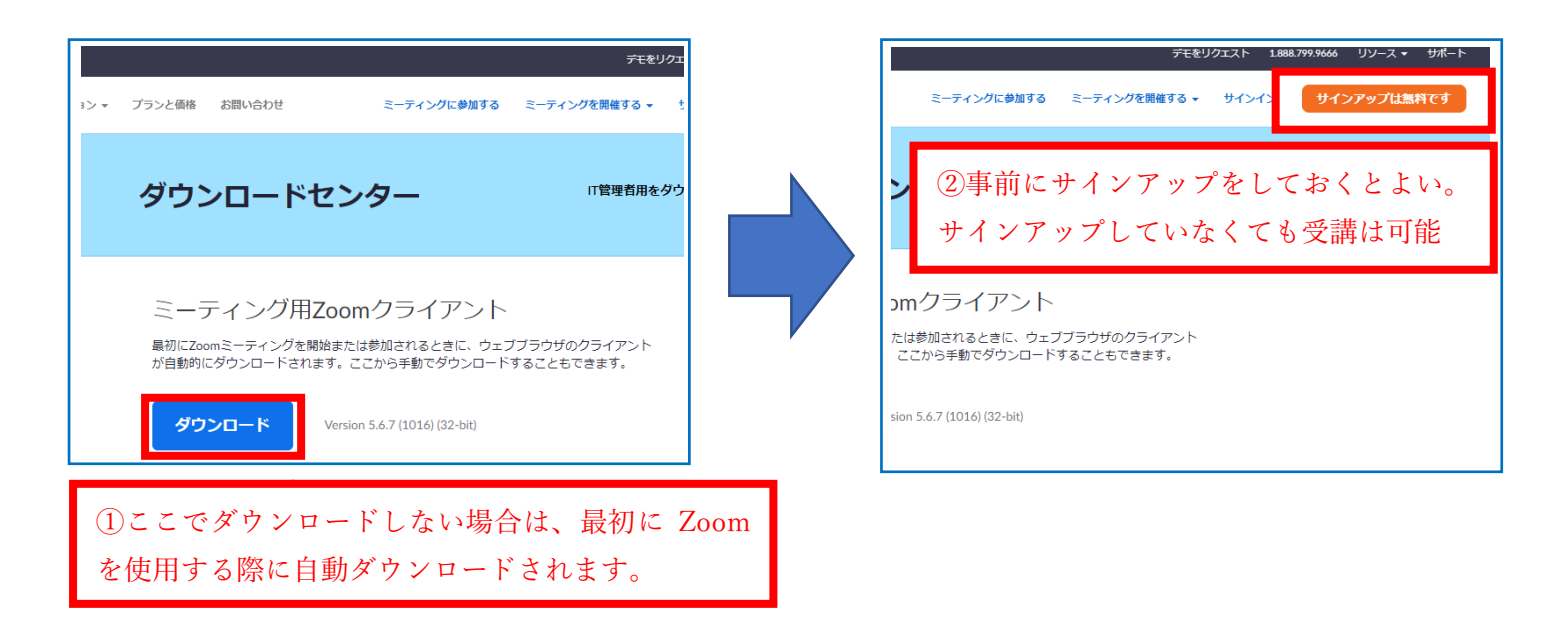

2. 入室するまでの流れ

オンライン授業を実施することが決定しましたら、神塾のクラスごとに Zoom 視聴に必要な『ID』、『パ スコード』および『URL』などの情報を、神塾へご入塾の際に登録頂いたメールアドレスに送信します。 入室は以下(i)もしくは(ii)の手順よりお願いします。

- (i) URL ではなく、Zoom アプリなどからログインする場合
- ①『Zoom』アプリを開く
- ②トップページの「参加」または「ミーティングに参加」をタップ
- ③メールでお知らせする「ミーティング ID」を入力して頂き、「生徒さんの本名フルネーム」を入力 ※必ず名前を「iPhone~」等から「生徒さんの本名フルネーム」に変更してください。
- ④メールでお知らせするパスコードを入力
- ⑤こちらが「参加の許可」を出すことによって視聴できます。許可が出るまでしばらくお待ちください。

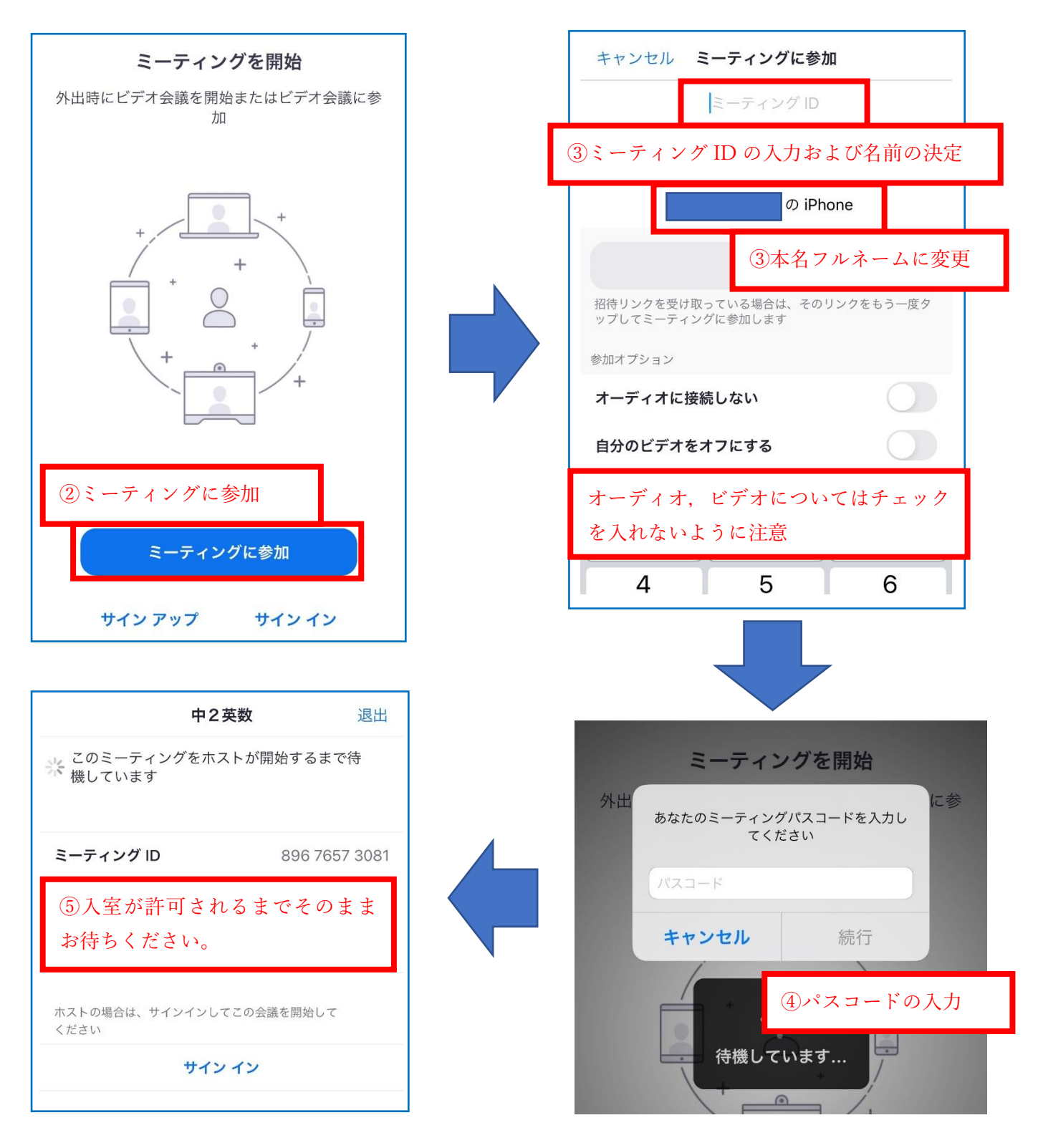

(ii) URL から直接ログインする場合

①時間になりましたら、メールに記載の URL をタップもしくはクリックしてログインしてください。送信されたアドレス以外のデバイスでご覧頂きたい場合は、送信されたメールを新たなデバイスへ転送し、 そちらでタップもしくはクリックして頂ければ、別デバイスでの視聴が可能となります。

※参加の際に、『ミーティング I D』や『パスコード』の入力は不要です。

※ログインの際に、名前を必ず『本名フルネーム』に変更してください。

②こちらが「参加の許可」を出すことによって視聴できます。許可が出るまでしばらくお待ちください。

| <b>Re:</b><br>神塾さんがあなたを予約された<br>Zoomミーティングに招待してい<br>ます。                                |  | Zoom 退出                                                       |
|----------------------------------------------------------------------------------------|--|---------------------------------------------------------------|
| トピック: 中2英数<br>時間: こちらは定期的ミーティン<br>グです いつでた<br>①URL をタップ<br>Zoomミーフィンフに参加する             |  | ミーティングのホストは間もなくミーテ<br>ィングへの参加を許可します、もうしば<br>らくお待ちください<br>中2英数 |
| https://us02web.zoom.us/j/<br>89676573081?<br>pwd=cjJwTkYzNGduWUNYSFA<br>xK2lxU0xJdz09 |  | ②入室が許可されるまでそのまま<br>お待ちください。                                   |
| ミーティングID: <u>896 7657 3081</u><br>パスコード: <u>361819</u>                                 |  |                                                               |

3. 授業で使用するプリントについて

①授業で使用するプリント類を神塾へご入塾の際に登録頂いたメールアドレスに PDF ファイルにて送信 します。(『https://jinryo.jinjuku.com』にてログインしてください)

②ご自宅に印刷環境がない場合は塾までプリントを取りに来ていただくお願いをしております。(ただし、 ご家族様が濃厚接触者と判断され、自宅から一切外出出来ない場合はこの限りではございません。その場 合は別途ご相談させて頂きます)

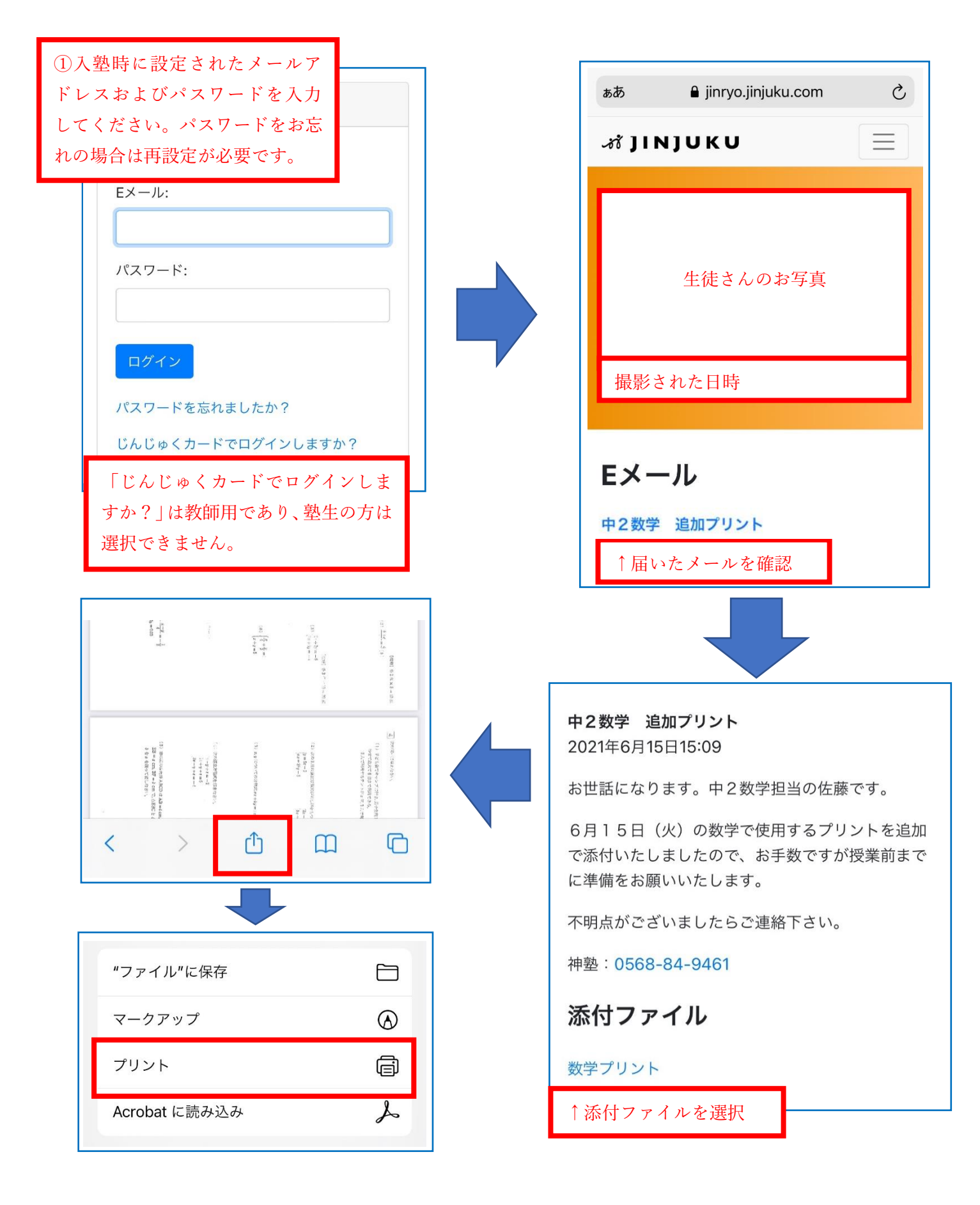

4. 受講中の操作方法

i)スマートフォンやタブレットで受講する場合

①入室時に「他のユーザーの音声を聞くにはオーディオに接続してください」と出ますので、必ず「WiFi または携帯のデータ」を選択してください。「オーディオなし」を選択すると、教師の声が聞こえなくな ります。

②入室前に名前を変更していない人は画面をタップすると出てくる、右下「参加者」から自分の名前をタ ップし、名前の変更をしてください。

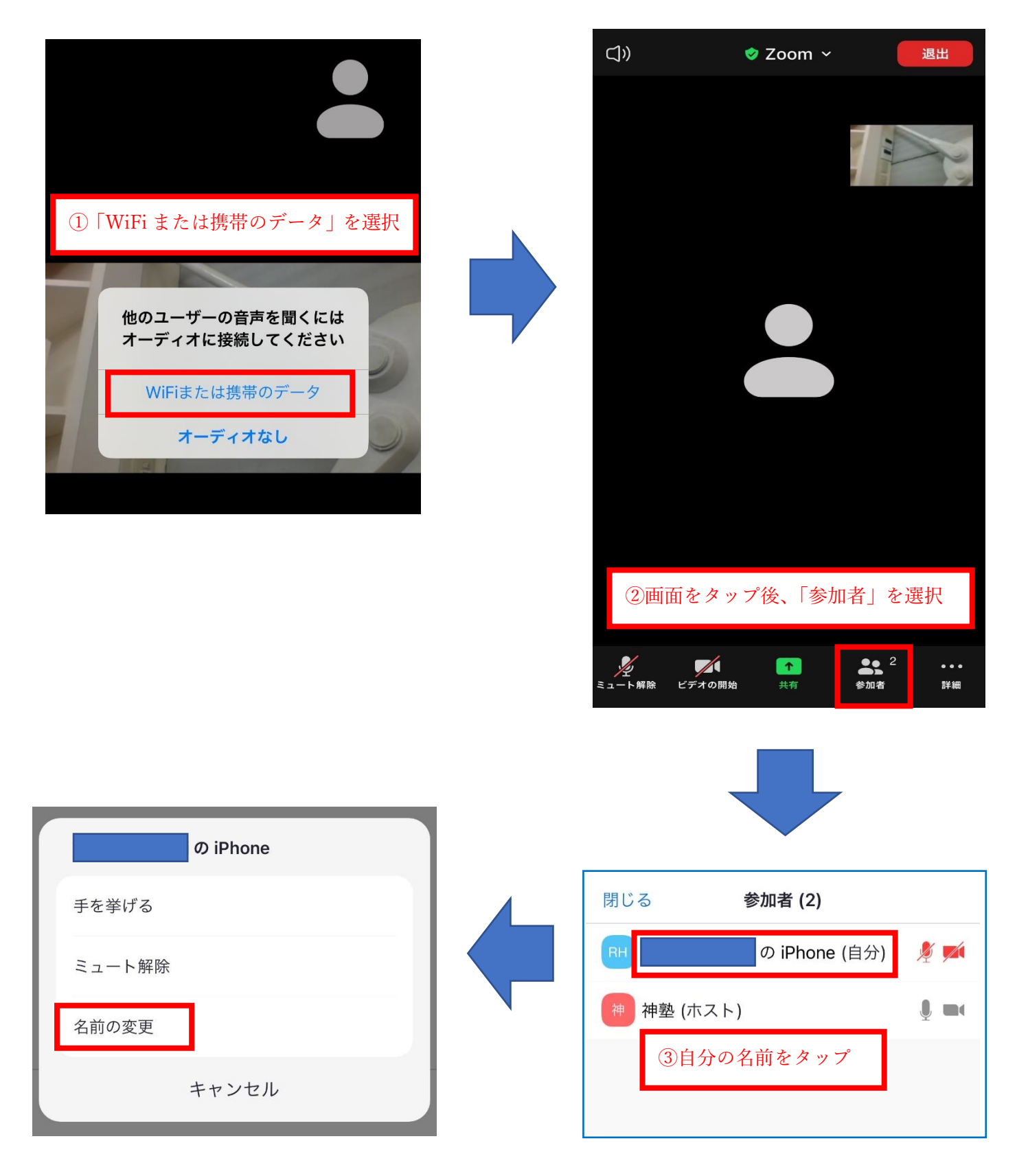

③授業中に教師に点数を伝えるなど、チャット機能を使用することがあります。画面をタップすると出て くる、右下「…」マークをタップし、チャットを選択してください。チャット送信時は宛先がデフォルト で「全員」となっているので、送信先を「神塾(ホスト)」に変更の上、送信するようご注意ください。

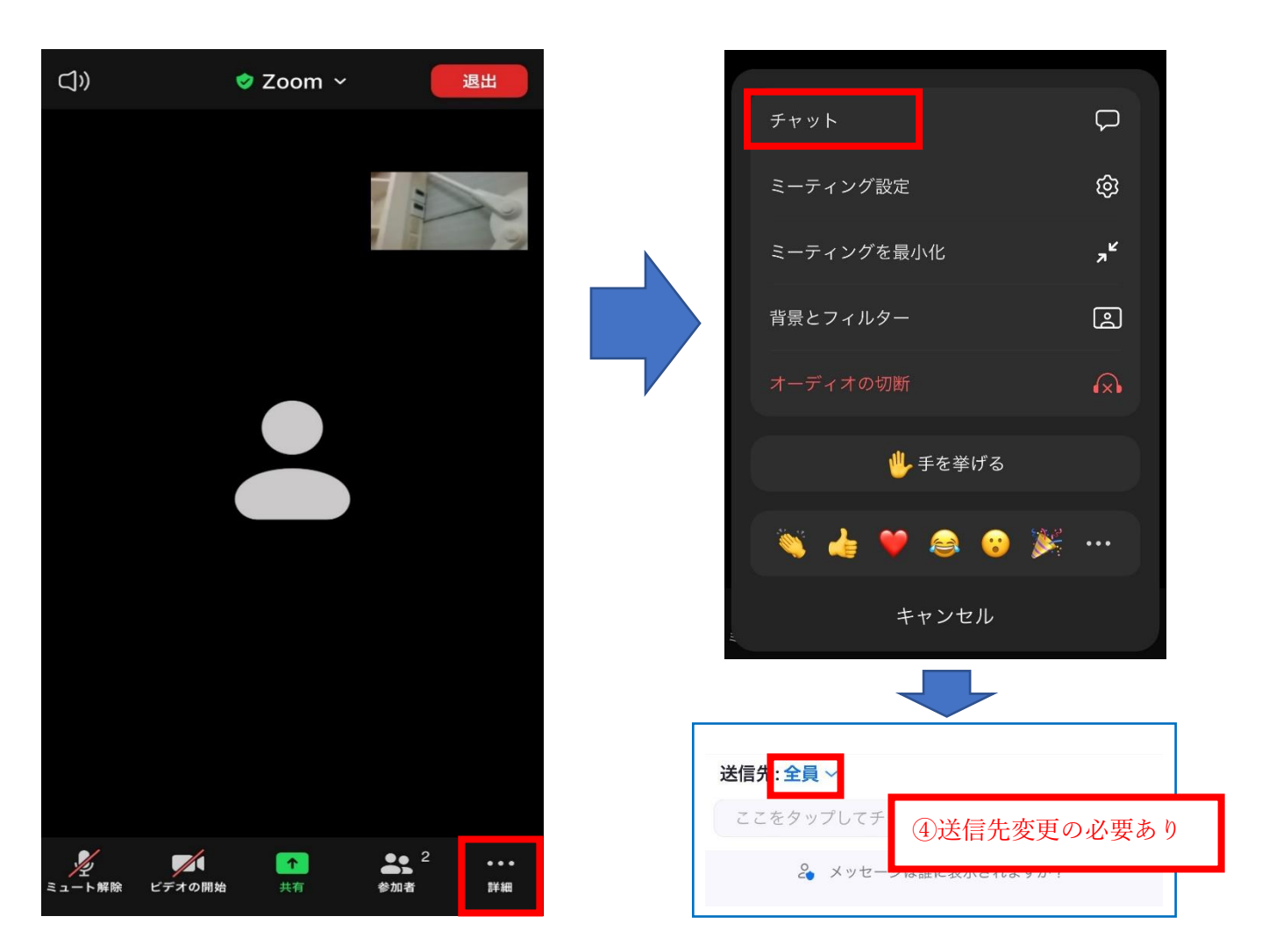

④問題が解き終わった時などに手を挙げていただくことがあります。画面をタップすると出てくる、右下「…」マークをタップし、「手を挙げる」を選択してください。「手を降ろす」を選択しない限り、手を挙げたままの状態となるため、必要事項確認後「手を降ろす」を選択してください。

| チャット        | Q              |
|-------------|----------------|
| ミーティング設定    | ŝ              |
| ミーティングを最小化  | ۶ <sup>۲</sup> |
| 背景とフィルター    | <b>e</b>       |
| オーディオの切断    | A              |
| 🖐 手を挙げる     |                |
| 🤏 🍓 🎔 😂 😵 🎉 |                |
| キャンセル       |                |

ii) パソコンで受講する場合

①入室時に「コンピュータでオーディオに参加」を選択する。選択できていない場合、教師の音声が聞こえないトラブルの元になります。

②入室前に名前を変更していない人はマウスを動かすと出てくる、画面下「参加者」から自分の名前右の「詳細」をクリックし、名前の変更をしてください。

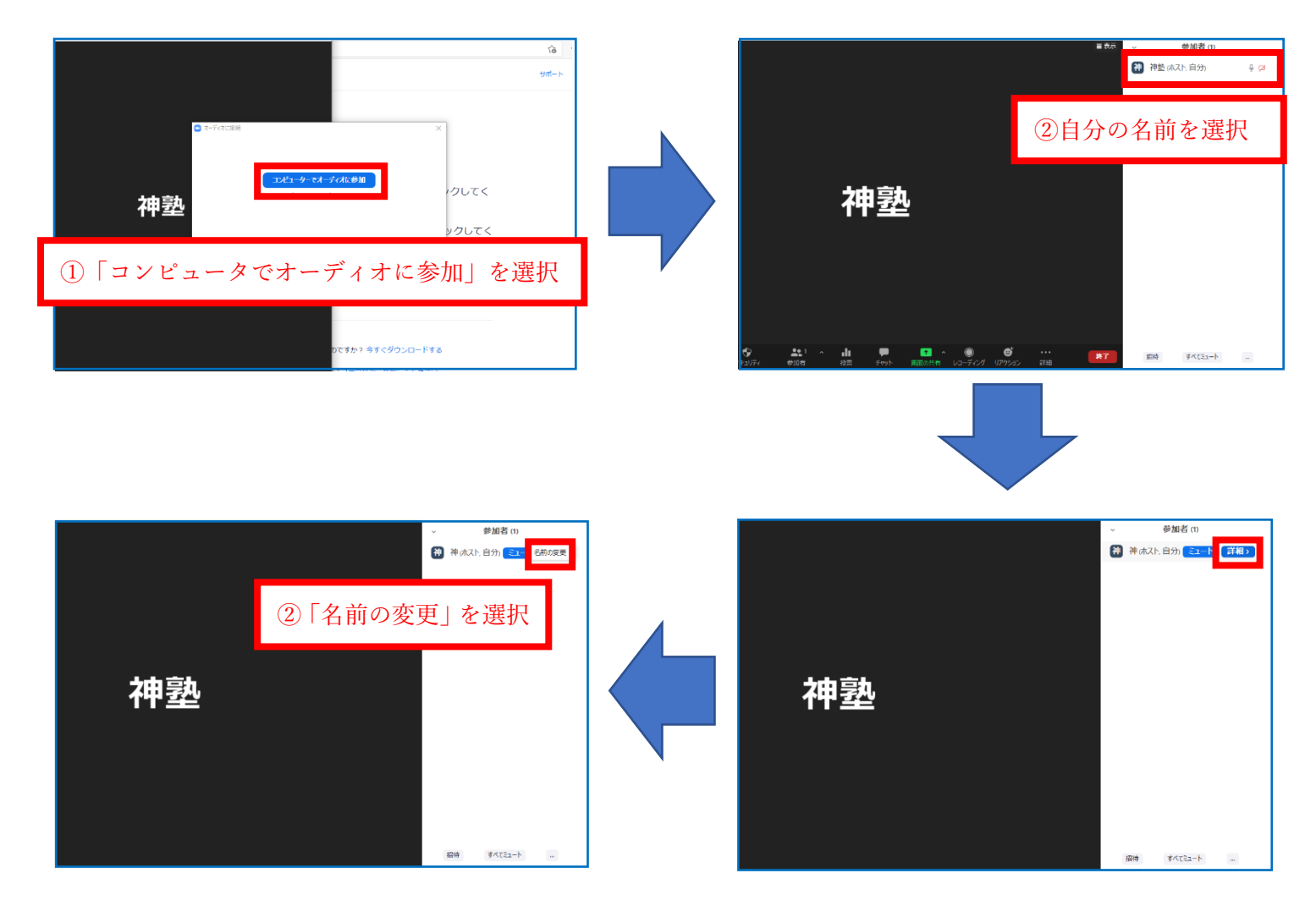

③授業中に教師に点数を伝えるなど、チャット機能を使用することがあります。マウスを動かすと出てく る、画面下「チャット」を選択してください。チャット送信時は宛先がデフォルトで「全員」となってい るので、送信先を「神塾(ホスト)」に変更の上、送信するようご注意ください。

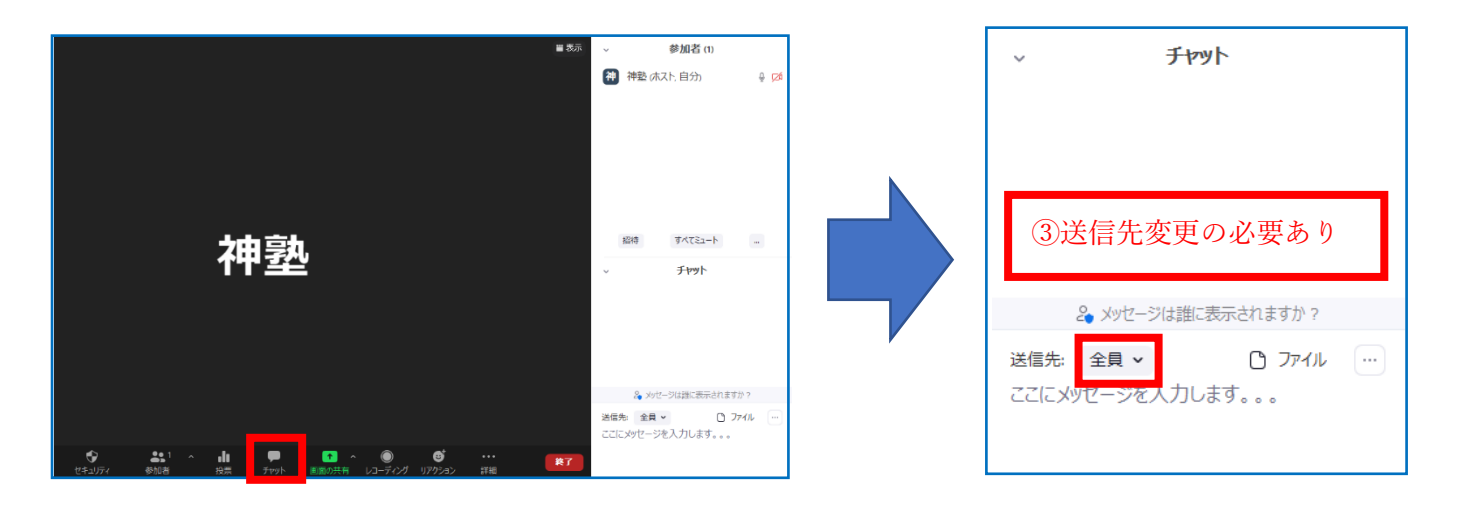

④問題が解き終わった時などに手を挙げていただくことがあります。マウスを動かすと出てくる、右下「リアクション」を選択し、「手を挙げる」をクリックしてください。「手を降ろす」を選択しない限り、手を挙げたままの状態となるため、必要事項確認後「手を降ろす」を選択してください。また、その他のリアクションについては一定時間が経過すると自然に画面から消える仕組みになっています。

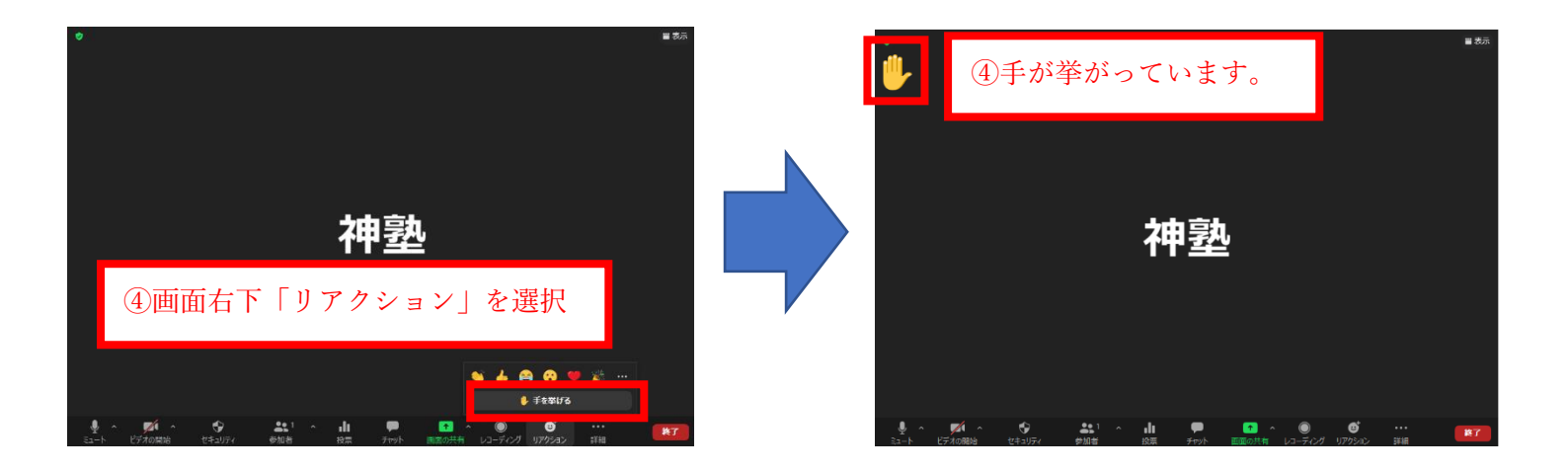

- 5. よくある質問
- Q1 Zoom で先生の声が聞こえません。
- A1 まずは WiFi などの電波状況をご確認ください。無線ルーターの近くで受講していただくと、安定 して繋がりやすくなります。電波状況が悪い場合、ノイズが入り、声が聞き取りづらくなります。 また、入室時にオーディオ設定を「ON」にしていない場合は音声が聞こえません。一度退室し、 再度入室し直して設定してください。

それでも声が聞こえないという方は、接続しているデバイスの変更をお勧めします。

- Q2 ログインしましたが、画面が黒いままです。
- A2 授業開始より早めのログインをしている状態です。神塾教師がルームを立ち上げ、許可を出すまで しばらくお待ちください。
- Q3 途中で退室してしましました。
- A3 再度ログインし直してください。入室確認後、教師から許可がおりると受講が可能になります。
- Q4 途中で声が聞こえなくなってしまいました。
- A4 一度退室していただき、パソコンないしはタブレット端末を再起動し、再入室してください。